# **Product Purchase Details Widget**

### Widget Use

Renders the purchasing details for a product, such as price, availability, and quantity in cart, as well as the Add to Cart and Add to Favourites buttons.

# Example of Widget Use

Following is an example of the widget in use:

#### Endurance T10HRC Treadmill Product Code: CV100 \$4085.00 🕑 In Stock Qty in cart: Description Rigid Steel Frame Construction. Heavy-duty 2" x 3" and 2" by 4" steel frame construction delivers a rock-solid platform for hardcore cardio workouts. The Endurance T10 is built to withstand constant pounding and jarring. • Lifetime Tread belt and Shock Absorbent, Low Maintenance Deck. Unlike other brands. Endurance tread belts are guaranteed for life. Plus, our ultra low employs a SRS (Suspended Running Surface) design supported by a multi-point shock absorption system. What this means is that your knees, hips, ankles and feet will feel comfortable, even during long marathon sessions. Extra Thick and Durable Tread Belt. Multi-ply tread belts are fusion-seamed for strength, flexibility and smooth travel over the phenolic deck. Unlike other brands, Endurance tread belts are guaranteed for life. • Deverful More Endurance for inter-Powerful More: Endurance motors are designed to exceed horsepower and performance standards for home-use treadmills. Each motor is protected by P.W.M. Modulation) technology and air-cooled for efficient performance. The integrated circuit breaker protects the motor and control boards from power surges. Bright LED displays let you monitor your running track and provide you with constant feedback on your workout, including heart rate, elevation, time, distance Large Diameter Crowned Rollers. Casehardened steel rollers feature a large diameter design with a wide-radius crown to drastically decrease wear, substantially i 👝 🎎 contact and provide superior belt tracking. • Safety Key Stop System. Endurance treadmills will only operate when the safety key is engaged on the control panel. This gives you the ability to instantly shut d need to. Quiet Performance. The Endurance Poly-V Belt Drive System delivers an amazingly quiet workout experience, allowing you to watch TV or read a book without being distracted by

## Where can the Widget be placed?

The widget can be used in the following templates:

• Product Detail Template

# Widget Options

Note - Options for displaying branding for third party payments are also available in the Cart Order Summary Totals Widget and the individual widget for the third party payment option.

| Option      | Use                                      |
|-------------|------------------------------------------|
|             |                                          |
| Description | A short description of the widget's use. |
|             |                                          |
|             |                                          |
|             |                                          |
|             |                                          |
|             |                                          |

| Layer                  | The layer the widget is valid for.                                                                                                    |
|------------------------|----------------------------------------------------------------------------------------------------|
|                        |                                                                                                    |
|                        |                                                                                                    |
|                        |                                                                                                    |
|                        |                                                                                                    |
|                        |                                                                                                    |
|                        |                                                                                                    |
|                        |                                                                                                    |
|                        |                                                                                                    |
|                        |                                                                                                    |
|                        |                                                                                                    |
|                        |                                                                                                    |
|                        |                                                                                                    |
|                        |                                                                                                    |
|                        |                                                                                                    |
|                        |                                                                                                    |
|                        |                                                                                                    |
|                        |                                                                                                    |
|                        |                                                                                                    |
| Show                   | Determines whether the Eavourites button is displayed for logged in users                                                                                  |
| Favourite              |                                                                                                    |
| s Button?              |                                                                                                    |
| Show                   | Determines whether the quantity currently in the user's cart is displayed in this widget.                                                                  |
| Quantity<br>In Cart?   |                                                                                                    |
|                        |                                                                                                    |
| Hide<br>Pricing?       | Determines whether pricing is hidden on the product detail page.                                                                                           |
| Thomas                 |                                                                                                    |
| Chow                   | Determined whether the product's Recommended Retail Drive is displayed                                                                                     |
| RRP?                   |                                                                                                    |
|                        |                                                                                                    |
| Show                   | Determines whether pricing quantity breaks are displayed.                                                                                                  |
| Quantity<br>Breaks?    |                                                                                                    |
| Broake.                |                                                                                                    |
| Show                   | Determines whether stock availability is displayed.                                                                                                    |
| Availabilit<br>y?      |                                                                                                    |
|                        |                                                                                                    |
| Show<br>Note           | Determines whether a note input field is displayed. The user can enter note text for the product before adding it to the cart.                             |
| Field?                 |                                                                                                    |
| Show                   | Determines whether the quantity on backorder is displayed in this section. When enabled the quantity on backorder for the logged in Customer will be shown |
| Quantity               |                                                                                                    |
| Order?                 |                                                                                                    |
| Hide                   | Determines whether Product Details for a Master product is displayed or not.                                                                               |
| When<br>Master         |                                                                                                    |
| Product?               |                                                                                                    |
| Show                   | Determines whether the Notify Me When In Stock button is displayed on the page.                                                                            |
| button?                |                                                                                                    |
|                        |                                                                                                    |
| Increase<br>Quantities | Forces the value in the quantity field to increase/decrease in pack quantities when using the plus/minus icons, rather than by the default quantity of 1.  |
| In Pack<br>Qtv?        |                                                                                                    |
|                        |                                                                                                    |

| Default<br>Quantity<br>Breaks<br>Expanded?          | Determines whether the quantity break data is expanded or collapsed by default. When ON, the default is expanded.                                                                                                    |  |  |  |
|-----------------------------------------------------|----------------------------------------------------------------------------------------------------|--|--|--|
| Attributed<br>Product<br>Price<br>Display           | Determines the price shown for master products appearing in the list. Select from:  Default Functionality - The nett price for one is displayed. (TBC) Don't Show - no price is displayed for master products - the user must select attributes in order to view pricing. Price From Default - TBC Price From First - TBC |  |  |  |
| Strip<br>Zero<br>Decimal<br>Amounts                 | When the price is an even dollar amount, the cents are stripped from the display.<br>(For example, \$147.00 would be displayed as \$147)                                                                                                    |  |  |  |
| Show<br>Discount<br>Saved                           | Inserts an additional column to display the 'percent saved' for each discounted price.                                                                                                    |  |  |  |
| Discount<br>Saved<br>Decimal<br>Places              | Determines how many decimal places are shown in the percentage saved. Select from 0 to 4.                                                                                                    |  |  |  |
| Show My<br>Price?                                   | Shows the price user would pay depending on the quantity entered in cart if volume discounts are used                                                                                                    |  |  |  |
| Show<br>Quantities?                                 | Determines whether available quantity is displayed.                                                                                                    |  |  |  |
| Use Role<br>Flag To<br>Hide<br>Availabilit<br>y?    | Determines whether the role flag is obeyed in regard to stock availability display.                                                                                                    |  |  |  |
| Always<br>Display<br>Quantity<br>In Cart<br>Prompt? | Quantity in Cart Prompt will be displayed even when cart quantity is 0 for the product                                                                                                    |  |  |  |
| Braintree                                           |                                                                                                    |  |  |  |
| See the Bra                                         | aintree PayPal settings guide.                                                                                                    |  |  |  |
| Buttons                                             |                                                                                                    |  |  |  |
| Add To<br>Favourite<br>s Button<br>Label            | The text on the Add to Favourites button (when the product is not in the user's Favourites list).                                                                                                    |  |  |  |
| Favourite<br>Button<br>Label                        | The text on the Favourite button (when the product IS in the user's Favourites list).                                                                                                    |  |  |  |
| Check<br>Availabilit<br>y Button<br>Label           | The text on the Check Availability Button                                                                                                    |  |  |  |
| Notify Me<br>When In<br>Stock<br>Button<br>Label    | The text on the Notify Me button for out of stock products.                                                                                                    |  |  |  |
| Add To<br>Cart<br>Button<br>Label                   | The text on the Add To Cart button.                                                                                                    |  |  |  |
| Quantity<br>Breaks<br>Button<br>Label               | The label for the quantity break expand button.                                                                                                    |  |  |  |

| Prompts                                                |                                                                                                    |  |
|--------------------------------------------------------|----------------------------------------------------------------------------------------------------|--|
| RRP<br>Prompt                                          | The label for the RRP field.                                                                          |  |
| Low<br>Stock<br>Prompt                                 | The text displayed if quantity falls to or below low stock quantity set                               |  |
| Attributed<br>Product<br>Availabilit<br>y Prompt       | The text displayed in place of availability for master products.                                      |  |
| My Price<br>Prompt                                     | The label for the 'My Price' field.                                                                   |  |
| Quantity<br>Breaks<br>Qty<br>Prompt                    | The label for the quantity field where quantity breaks are in use.                                    |  |
| Quantity<br>Breaks<br>Each<br>Prompt                   | The label for the unit of issue field where quantity breaks are in use.                               |  |
| Quantity<br>Breaks<br>Discount<br>Saved<br>Prompt      | The text displaying the discount percentage saved                                                     |  |
| In Stock<br>Prompt                                     | The text displayed for available products.                                                            |  |
| Out Of<br>Stock<br>Prompt                              | The text displayed for unavailable products.                                                          |  |
| Quantity<br>In Cart<br>Prompt                          | The label for the quantity in cart field.                                                             |  |
| Qty on<br>Back<br>Order<br>Prompt                      | The label for the quantity on backorder field (where enabled).                                        |  |
| Cost<br>Centre<br>Placehold<br>er                      | The faint placeholder text displayed in the input field (until the user begins typing).               |  |
| Notes<br>Prompt                                        | The label for the note input field.                                                                   |  |
| Notes<br>Placehold<br>er Text                          | The faint placeholder text displayed in the notes input field (until the user begins typing).         |  |
| Tooltips                                               |                                                                                                    |  |
| Delivery<br>Available<br>Tooltip                       | The tooltip text displayed when the product is available for delivery.                                |  |
| Delivery<br>Unavailab<br>le Tooltip                    | The tooltip text displayed when the product is NOT available for delivery.                            |  |
| Delivery<br>Call To<br>Order<br>Tooltip                | The delivery tooltip text displayed when the product is a special order.                              |  |
| Delivery<br>Available<br>Back<br>Order<br>Tooltip      | The tooltip text displayed when the product is on back order for delivery.                            |  |
| Delivery<br>Select<br>Product<br>Attributes<br>Tooltip | The delivery tooltip text displayed for a master product, when the user has not yet selected options. |  |

| Store Not<br>Set<br>Tooltip                           |                                                                                                    |
|-------------------------------------------------------|----------------------------------------------------------------------------------------------------|
| Delivery<br>Available<br>2 to 5<br>Days<br>Tooltip    | The delivery tooltip displayed when the product ETA is 2-5 days.                                                                                 |
| Delivery<br>Available<br>3 to 6<br>Days<br>Tooltip    | The delivery tooltip displayed when the product ETA is 3-6 days.                                                                                 |
| Delivery<br>Available<br>5 to 7<br>Days<br>Tooltip    | The delivery tooltip displayed when the product ETA is 5-7 days.                                                                                 |
| Delivery<br>Special<br>Order<br>Tooltip               | The delivery tooltip displayed when the product is a special order.                                                                              |
| Pickup<br>Available<br>Tooltip                        | The tooltip text displayed when the product is available for pickup.                                                                             |
| Pickup<br>Unavailab<br>le Tooltip                     | The tooltip text displayed when the product is NOT available for pickup.                                                                         |
| Pickup<br>Low<br>Stock<br>Call To<br>Order<br>Tooltip | The tooltip text displayed when the product has limited stock for pickup at the selected location.                                               |
| Pickup<br>Call To<br>Order<br>Tooltip                 | The pickup tooltip text displayed when the product is a special order.                                                                           |
| Pickup<br>Available<br>Back<br>Order<br>Tooltip       | The pickup tooltip text displayed when the product is on back order.                                                                             |
| Pickup<br>Select<br>Product<br>Attributes<br>Tooltip  | The pickup tooltip text displayed for a master product, when the user has not yet selected options.                                              |
| Pickup<br>Store Not<br>Set<br>Tooltip                 | The tooltip text displayed when the user has not yet set their store, in which case the system is unable to calculate store pickup availability. |
| Cost<br>Centre<br>Help<br>Tooltip                     | The tooltip text displayed for the cost centre input field.                                                                                      |
| Note<br>Field<br>Help<br>Tooltip                      | The tooltip text displayed for the note input field.                                                                                             |
| Availability                                          | y Text                                                                                                    |
| Delivery<br>Available<br>Text                         | The text displayed when the product is available for delivery.                                                                                   |
| Delivery<br>Unavailab<br>le Text                      | The text displayed when the product is NOT available for delivery.                                                                               |
| Delivery<br>Call To<br>Order<br>Text                  | The delivery text displayed when the product is a special order.                                                                                 |

| Delivery<br>Available<br>Back<br>Order<br>Text            | The text displayed when the product is available for delivery but is on back order.                                                      |
|-----------------------------------------------------------|----------------------------------------------------------------------------------------------------|
| Delivery<br>Select<br>Product<br>Attributes<br>Text       | The delivery text displayed for a master product, when the user has not yet selected options.                                            |
| Store Not<br>Set Text                                     |                                                                                                    |
| Delivery<br>Available<br>2 to 5<br>Days Text              | The delivery text displayed when the product ETA is 2-5 days.                                                                            |
| Delivery<br>Available<br>3 to 6<br>Days Text              | The delivery text displayed when the product ETA is 3-6 days.                                                                            |
| Delivery<br>Available<br>5 to 7<br>Days Text              | The delivery text displayed when the product ETA is 5-7 days.                                                                            |
| Delivery<br>Special<br>Order<br>Text                      | The delivery text displayed when the product is a special order.                                                                         |
| Pickup<br>Available<br>Text                               | The text displayed when the the product is available for pickup.                                                                         |
| Pickup<br>Unavailab<br>le Text                            | The text displayed when the the product is NOT available for pickup.                                                                     |
| Pickup<br>Low<br>Stock<br>Call To<br>Order<br>Text        | The text displayed when the product has limited stock for pickup at the selected location.                                               |
| Pickup<br>Call To<br>Order<br>Text                        | The pickup text displayed when the product is a special order.                                                                           |
| Pickup<br>Select<br>Product<br>Attributes<br>Text         | The pickup text displayed for a master product, when the user has not yet selected options.                                              |
| Pickup<br>Store Not<br>Set Text                           | The text displayed when the user has not yet set their store, in which case the system is unable to calculate store pickup availability. |
| Email<br>Delivery<br>Text                                 | The text displayed when the product will be delivered via email.                                                                         |
| Nearby Sto                                                | ore Availability                                                                                                    |
| Nearby<br>Pickup<br>Availabilit<br>y Button<br>Text       | The text on the Check Nearby Stores button.                                                                                              |
| Nearby<br>Pickup<br>Availabilit<br>y Modal<br>Heading     | The heading text for the top of the modal window.                                                                                        |
| Nearby<br>Pickup<br>Availabilit<br>y<br>Maximum<br>Stores | The max number of store locations shown in the Check Nearby Stores modal window.                                                         |

| Nearby<br>Pickup<br>Include<br>Current<br>Store In<br>Check?    | Determines whether the currently selected store is included in the Check Nearby Stores modal window.    |  |
|-----------------------------------------------------------------|----------------------------------------------------------------------------------------------------|--|
| Nearby<br>Pickup<br>No<br>Availabilit<br>y<br>Message           | The message text displayed when there are no nearby store locations with stock of the selected product. |  |
| Nearby<br>Pickup<br>Available<br>Text                           | The the text displayed when the product is available for pickup at a nearby store.                      |  |
| Nearby<br>Pickup<br>Low<br>Stock<br>Call To<br>Order<br>Text    | The text displayed when the product has limited stock for pickup at a nearby store.                     |  |
| Nearby<br>Pickup<br>Available<br>Tooltip                        | The the tooltip displayed when the product is available for pickup at a nearby store.                   |  |
| Nearby<br>Pickup<br>Low<br>Stock<br>Call To<br>Order<br>Tooltip | The tooltip displayed when the product has limited stock for pickup at a nearby store.                  |  |
| Zip Summ                                                        | ary                                                                                                    |  |
| Notes:                                                          |                                                                                                    |  |
| (i) this cont                                                   | ent is applicable only if 'Use CV Zip Content' is ON for Zip settings.                                  |  |
| (ii) Zip Money fields default when Zip V2 is in use.            |                                                                                                    |  |
| (ii) This cor                                                   | ntent is also available via the Product Zip Summary Widget and Cart Order Summary Totals Widget.        |  |
| Zip<br>Money<br>Learn<br>More<br>Button                         | Text for the link to the Zip Money or zip V2 popup.                                                     |  |
| Text                                                            | own it now, up to 3 months interest free <b>1</b> Learn More                                            |  |
| Zip Pay<br>Learn<br>More<br>Button<br>Text                      | Text for the link to the zip Pay website.                                                               |  |
| Zip<br>Money<br>Summary<br>Message                              | Text for the Zip Money or Zip V2 tag line.                                                              |  |
| moouye                                                          | wn it now, up to 3 months interest free I Learn More                                                    |  |
|                                                                 |                                                                                                    |  |

| Zip Pay<br>Summary<br>Message                                          | Text for the Zip Pay tag line.                                                                            |
|------------------------------------------------------------------------|----------------------------------------------------------------------------------------------------|
| Zip<br>Payment<br>Under<br>Limit<br>Message                            | Zip tag line displayed in the Product Detail page when a product price is under the minimum limit set.    |
| Zip<br>Payment<br>Over<br>Limit<br>Message                             | Zip tag line displayed in the Product Detail page when a product price is over the maximum limit set.     |
| Openpay                                                                | Summary                                                                                                   |
| Note - thes                                                            | e settings are also available in the Cart Order Summary Totals Widget and Product Openpay Summary Widget. |
| Openpay<br>'Learn<br>More'<br>Button<br>Text                           | Text for the link to the Openpay popup.                                                                   |
| Openpay<br>Not<br>Available<br>Message<br>- Under<br>Minimum<br>Amount | Text displayed when user cannot use Openpay because the order is under the minimum amount set.            |
| Openpay<br>Not<br>Available<br>Message<br>- Over<br>Maximum<br>Amount  | Text displayed when user cannot use Openpay because the order is above the maximum amount set.            |

| Openpay<br>Summary<br>Message  | Openpay payment marketing text displayed.                                                                                                    |
|--------------------------------|----------------------------------------------------------------------------------------------------|
| Openpay<br>No Price<br>Message | Openpay branding text                                                                                                    |
| Openpay                        | Рорир                                                                                                    |
| Note - thes                    | se settings are also available in the Cart Order Summary Totals Widget and Product Openpay Summary Widget.                                                                                                    |
| Openpay<br>Company<br>Banner   | Company banner that is displayed in the Openpay popup (optional)                                                                                                    |
| Openpay<br>Company<br>Logo     | Company logo that is displayed in the Openpay popup (optional)                                                                                                    |
| Openpay<br>Popup<br>Logo       | Company logo that is displayed in the Openpay popup (optional)                                                                                                    |
| Openpay<br>Summary<br>Heading  |                                                                                                    |
| Openpay<br>Summary<br>Details  | Product Search Q. Sourd     V Our Store ×     • Termis Racquet     Product Search     • Termis Racquet     • Product Search     • News     • News     • News     • News     • News     • News     • News     • News     • News     • News     • News     • News     • News     • News     • News     • News     • News     • News     • News        • News     • News     • News     • News     • News     • News     • News     • News     • News     • News     • News     • News     • News        • News        • News </th                                                                                                    |
|                                | Image: state state stat |

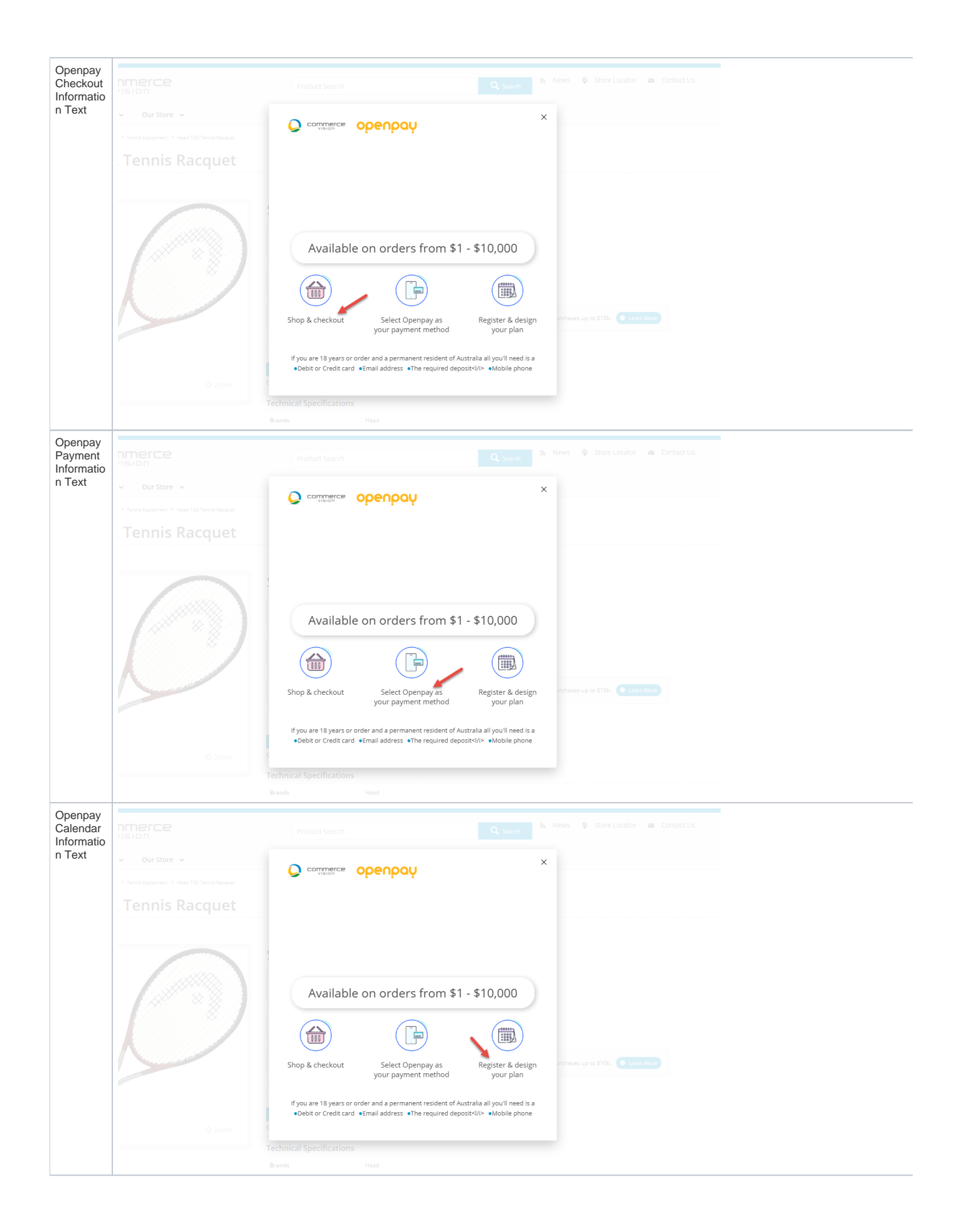

| •                                 |                                   |                                                                                                    |  |
|-----------------------------------|-----------------------------------|----------------------------------------------------------------------------------------------------|--|
| Openpay<br>Payment<br>Conditions  |                                   |                                                                                                    |  |
|                                   |                                   | O comerce obeubań x                                                                                                    |  |
|                                   |                                   |                                                                                                    |  |
|                                   |                                   |                                                                                                    |  |
|                                   | C Zorr                            | Available on orders from \$1 - \$10,000         Image: Shop & checkout       Image: Select Openpay as your payment method         Shop & checkout       Select Openpay as your payment method         Image: Select Openpay as your payment method       Register & design your payment method         Image: Select Openpay as your payment method       Register & design your payment method         Image: Select Openpay as your payment method       Register & design your payment method         Image: Select Openpay as your payment method       Register & design your payment method         Image: Select Openpay as your payment method       Register & design your payment method         Image: Select Openpay as your payment method       Register & design your payment method         Image: Select Openpay as your payment method       Register & design your payment method         Image: Select Openpay as your payment method       Register & design your payment method         Image: Select Openpay as your payment method       Register & design your payment method         Image: Select Openpay as your payment method       Register & design your payment method         Image: Select Openpay as your payment method       Register & design your payment method         Image: Select Openpay as your payment method       Register & design your payment method         Image: Select Openpay as your payment method       Register & design your payment method         Image: |  |
|                                   |                                   |                                                                                                    |  |
| Afternav                          | Summary                           |                                                                                                    |  |
| Nete than                         |                                   | n the Cast Order Summer: Totale Widget and Atterney Order Summer: Widget                                                                                                    |  |
| Note - thes                       | The text diaplayed to break day   | the Cart Order Summary Totals widget and Anterpay Order Summary widget.                                                                                                    |  |
| Informatio<br>n Text              | The text displayed to break dow   | n me Anerpay installments and amounts for the product. The placeholders are replaced with actual ligures drawn from the product.                                                                                                    |  |
| Learn<br>More<br>Button<br>Text   | The text on the button which lau  | nches the Afterpay modal (popup) window.                                                                                                    |  |
| Afterpay P                        | Afterpay Popup                    |                                                                                                    |  |
| Note - thes                       | e settings can also be accessed i | n the Cart Order Summary Totals Widget and Afterpay Order Summary Widget.                                                                                                    |  |
| Generic<br>Heading                | The heading text displayed under  | er the Afterpay logo on the popup window.                                                                                                    |  |
| Generic<br>Text                   | The description text displayed u  | nder the heading.                                                                                                    |  |
| Payment                           | The heading text displayed under  | er the calendar icon.                                                                                                    |  |
| n<br>Heading                      |                                   |                                                                                                    |  |
| Payment                           | The description text displayed up | ader the Payment Information heading                                                                                                    |  |
| Informatio<br>n Text              |                                   |                                                                                                    |  |
| Fee<br>Informatio<br>n<br>Heading | The heading text displayed unde   | er the dollar icon.                                                                                                    |  |

| Fee<br>Informatio<br>n Text                                             | The description text displayed under the Fee Information heading.                                            |
|-------------------------------------------------------------------------|----------------------------------------------------------------------------------------------------|
| Applicatio<br>n<br>Heading                                              | The heading text displayed under the clock icon.                                                             |
| Applicatio<br>n Text                                                    | The description text displayed under the Application heading.                                                |
| Modal<br>Summary<br>Heading                                             | The summary text displayed at the bottom of the popup window.                                                |
| Continue<br>Shopping<br>Button<br>Text                                  | The label on Continue Shopping button, which dismisses the modal window.                                     |
| Terms<br>Link                                                           | The T&C link displayed in small text under the Continue Shopping button.                                     |
| PayRight                                                                | Summary                                                                                                    |
| Note - thes                                                             | e settings can also be accessed in the Cart Order Summary Totals Widget and Product Payright Summary Widget. |
| Payright<br>'Learn<br>More'<br>Button<br>Text                           | Text for the button that opens the Payright popup in the Product Detail page.                                |
|                                                                         |                                                                                                    |
| Payright<br>Not<br>Available<br>Message<br>- Under<br>Minimum<br>Amount | Text displayed to alert user when product is under the minimum amount set on your site for using Payright.   |
| Payright<br>Not<br>Available                                            | Text displayed to alert user when product is over the maximum amount set on your site for using Payright.    |

| Payright<br>Summary<br>Message | Text displayed on the Payright marketing banner that appears in the Product Detail page.                     |
|--------------------------------|----------------------------------------------------------------------------------------------------|
|                                | Convenient fortnightly or monthly instalments. Terms of up to 36 months. Covering purchases up to \$10k.     |
|                                |                                                                                                    |
|                                |                                                                                                    |
|                                |                                                                                                    |
|                                |                                                                                                    |
| Payright                       | Рорир                                                                                                    |
| Note - thes                    | e settings can also be accessed in the Cart Order Summary Totals Widget and Product Payright Summary Widget. |
| Payright<br>Summary<br>Heading | Text displayed for the Summary Heading.                                                                      |
|                                |                                                                                                    |
|                                |                                                                                                    |
|                                |                                                                                                    |
| Payright<br>Summary<br>Details | Text displayed for the Summary Details.                                                                      |
|                                | Available on orders from \$1 - \$10,000                                                                      |
|                                |                                                                                                    |
|                                | 31 <b>(</b> \$10k                                                                                            |
|                                | Convenient fortnightly Terms of up to 36 Covering purchases<br>or monthly months up to \$10k<br>instalments  |
|                                | See full Terms and Conditions                                                                                |

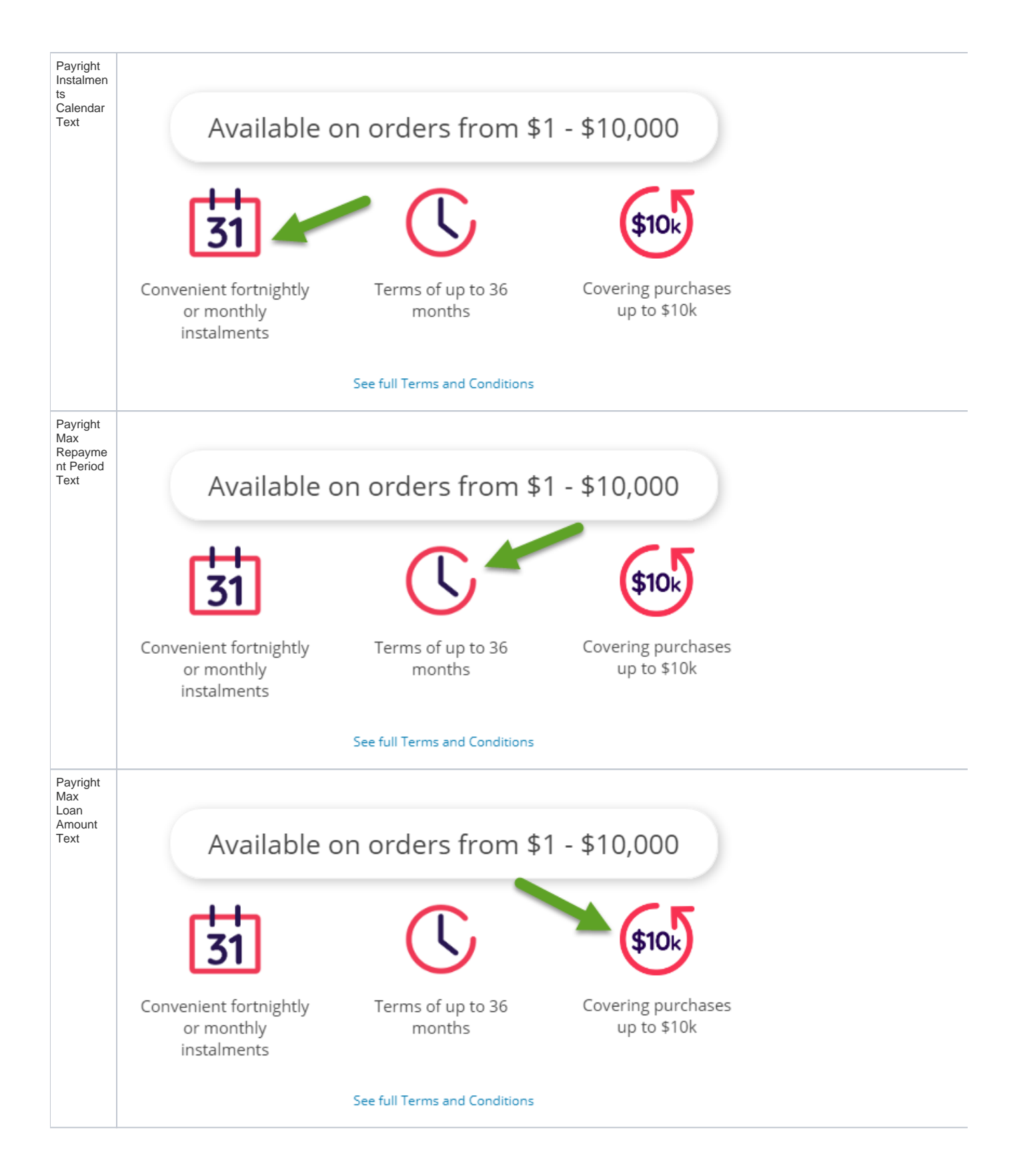

### Related help

- Minimum Order Limit Restrictions
- Enforce Pack Quantities Globally
- Backordered Products & Ordering
- Custom Filter Options for CMS Product Maintenance Search

- Product Document & Video Links
  Product Features Group Maintenance
  Manually Sort the Product Variants in the CMS
  Importing Products to a Promotion
  Automatic Image Tagging for Variants
  Add Product to Categories in Product Maintenance
  Assign Products in Category Maintenance
  Maintain Product Category in Category Maintenance
  Add Product To Order Template Widget
  Product Unit Of Measure Selector
  Infinite / Endless Scrolling